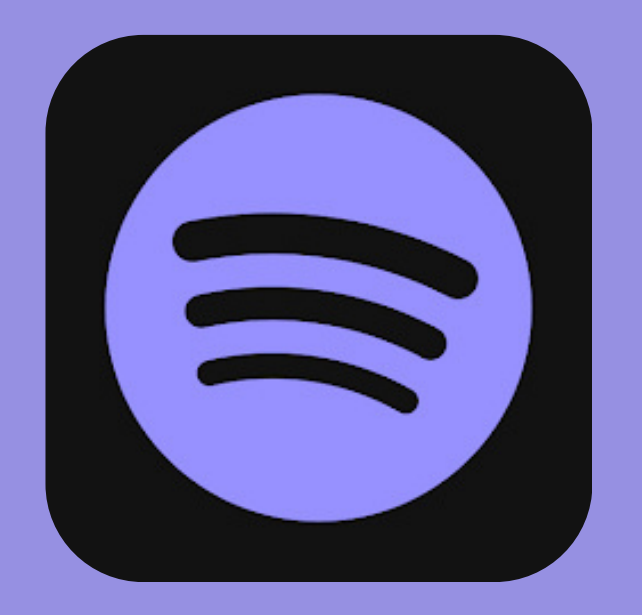

# **Solution States of Contract States and States of Contract States of Contract States of C**

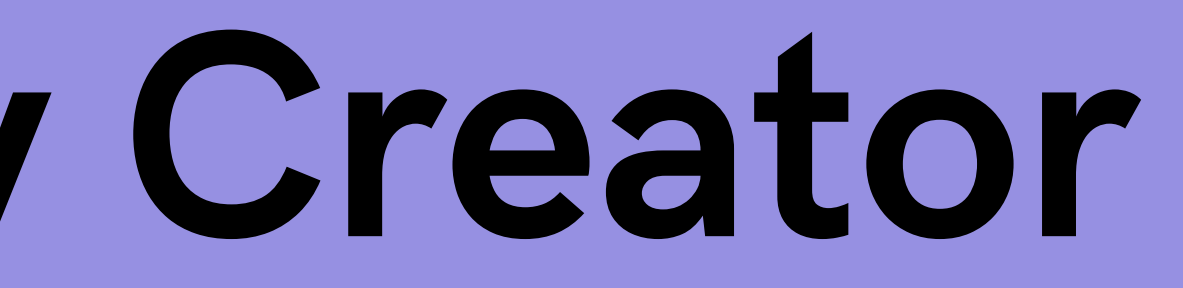

(Très simple)

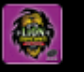

## Lion FreeCaency

+ Nouvel épisode

- **N** Accueil
- <u>oUo</u> Analyses
- Q Épisodes
- ⊜ Commentaires
- Ð Monétiser
- කු Paramètres

Spotify for Creators

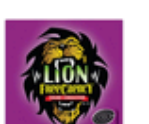

# Lion FreeCaency 🖞

I lectures au total sur toutes les plateformes

# Vue d'ensemble

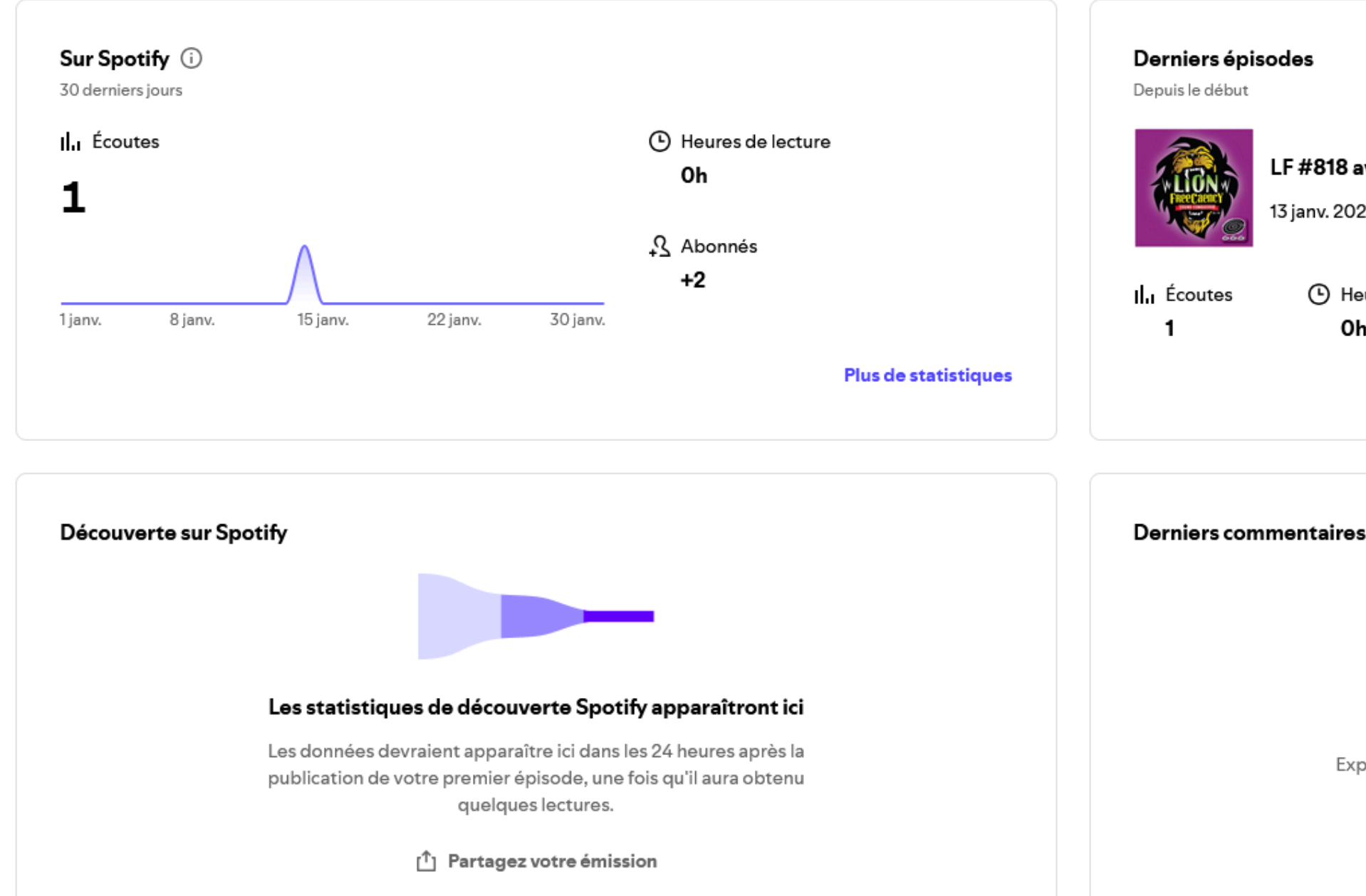

1) Connecte toi sur Spotify Creator avec le compte Spotify de la radio ! ( A faire probablement dans l'enceinte de la radio ). Tu tomberas sur cette page.

| odes                                              |                |          |                     |
|---------------------------------------------------|----------------|----------|---------------------|
| LF #818 avec Didier Super -                       | 6/11/24        |          |                     |
| 13 janv. 2025                                     |                |          |                     |
| <ul> <li>Heures de lecture</li> <li>Oh</li> </ul> | Commentaires 0 |          |                     |
|                                                   |                | Partager | Accéder à l'épisode |

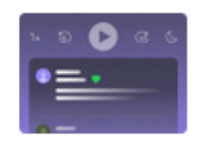

## Vos commentaires apparaîtront ici

Expliquez à votre public qu'il peut laisser des commentaires pour n'importe quel épisode.

[<sup>↑</sup>] Partagez votre émission

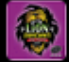

## Lion FreeCaency

Houvel épisode

Accueil П

Analyses <u>.00</u>

- Q Épisodes
- ▣ Commentaires

Ð Monétiser

කු Paramètres

Spotify. for Creators

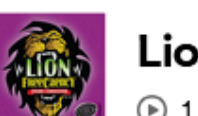

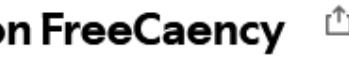

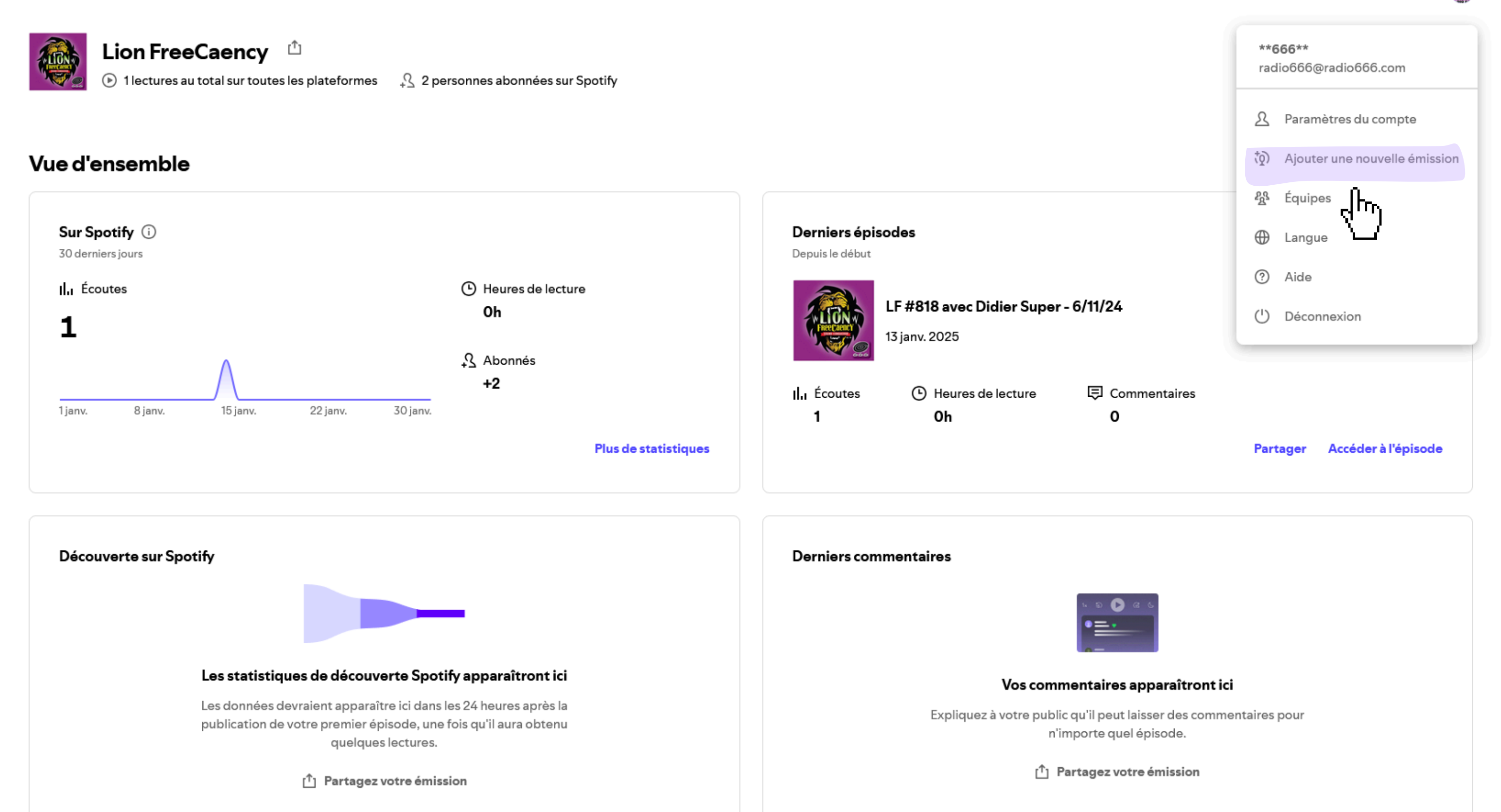

2) Cliquer sur le logo en haut à droite, puis cliquer sur "Ajouter une nouvelle émission".

Ajouter une nouvelle émission

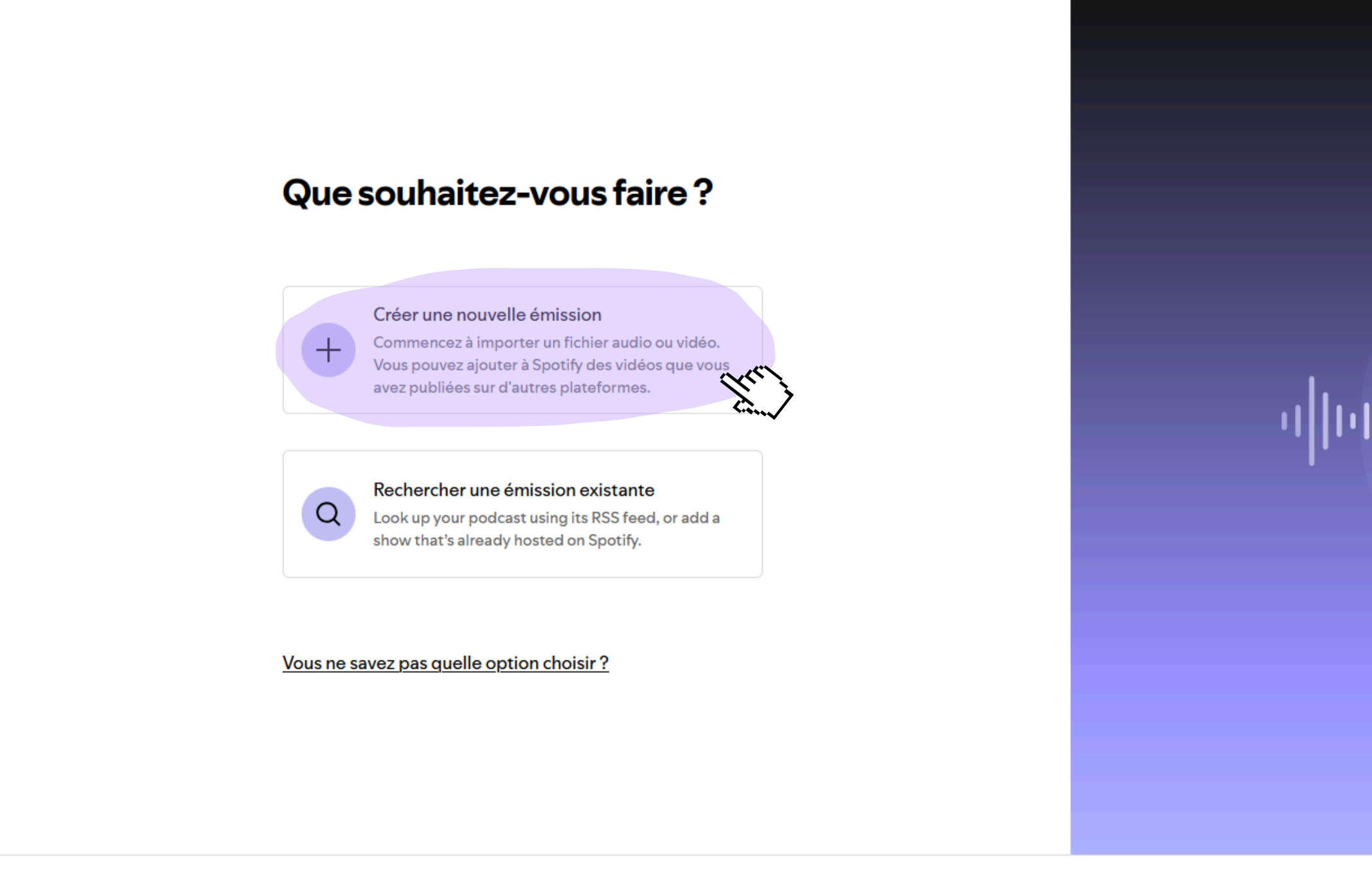

Retour

3) Cliquer sur "Créer une nouvelle émission"

 $\times$ 

Ajouter une nouvelle émission

# Commençons par le commencement

Vous pourrez toujours modifier ces informations par la suite.

| om de l'émission |
|------------------|
|------------------|

|                                                                                                   | 9/100                            |
|---------------------------------------------------------------------------------------------------|----------------------------------|
| Description                                                                                       |                                  |
| Blabla                                                                                            |                                  |
|                                                                                                   |                                  |
|                                                                                                   | //                               |
|                                                                                                   | 6/60                             |
| Nom du créateur ou de la créatrice                                                                |                                  |
| e nom de l'organisation ou de la personne qui anime ou crée le podca<br>ôté du nom de l'émission. | ast, tel qu'il doit apparaître à |
|                                                                                                   |                                  |
| **666**                                                                                           |                                  |
| **666**                                                                                           | 7/8                              |
| **666**<br>Catégorie                                                                              | 7/80                             |
| **666**<br>Catégorie<br>Musique : les interviews                                                  | 7/8                              |
| **666**<br>Catégorie<br>Musique : les interviews<br>.angue                                        | 7/8                              |

Retour

4) A vous de remplir avec ce qui correspond à votre émission/podcast. Ensuite cliquer sur "Suivant".

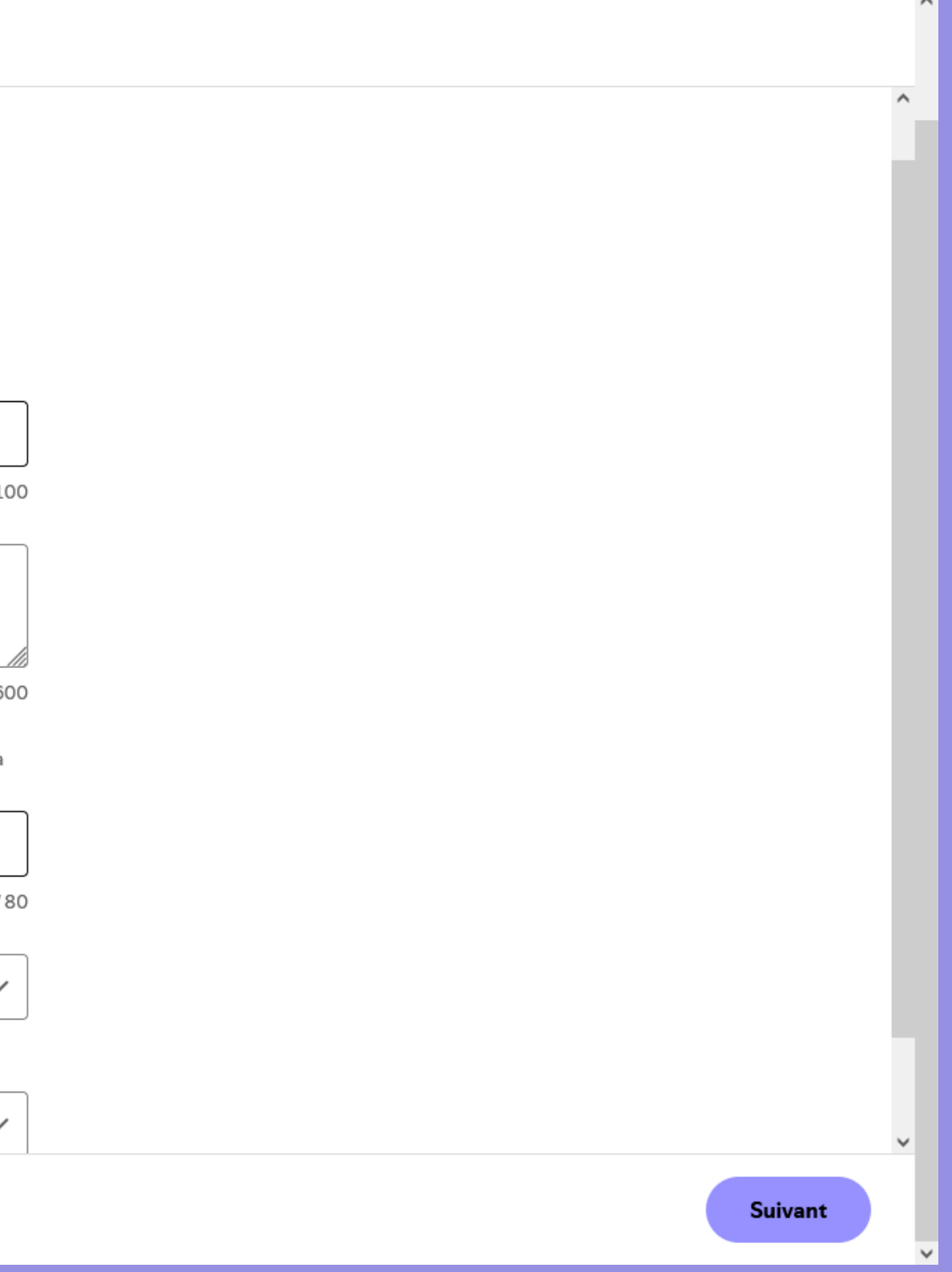

# Choisir une illustration pour votre émission

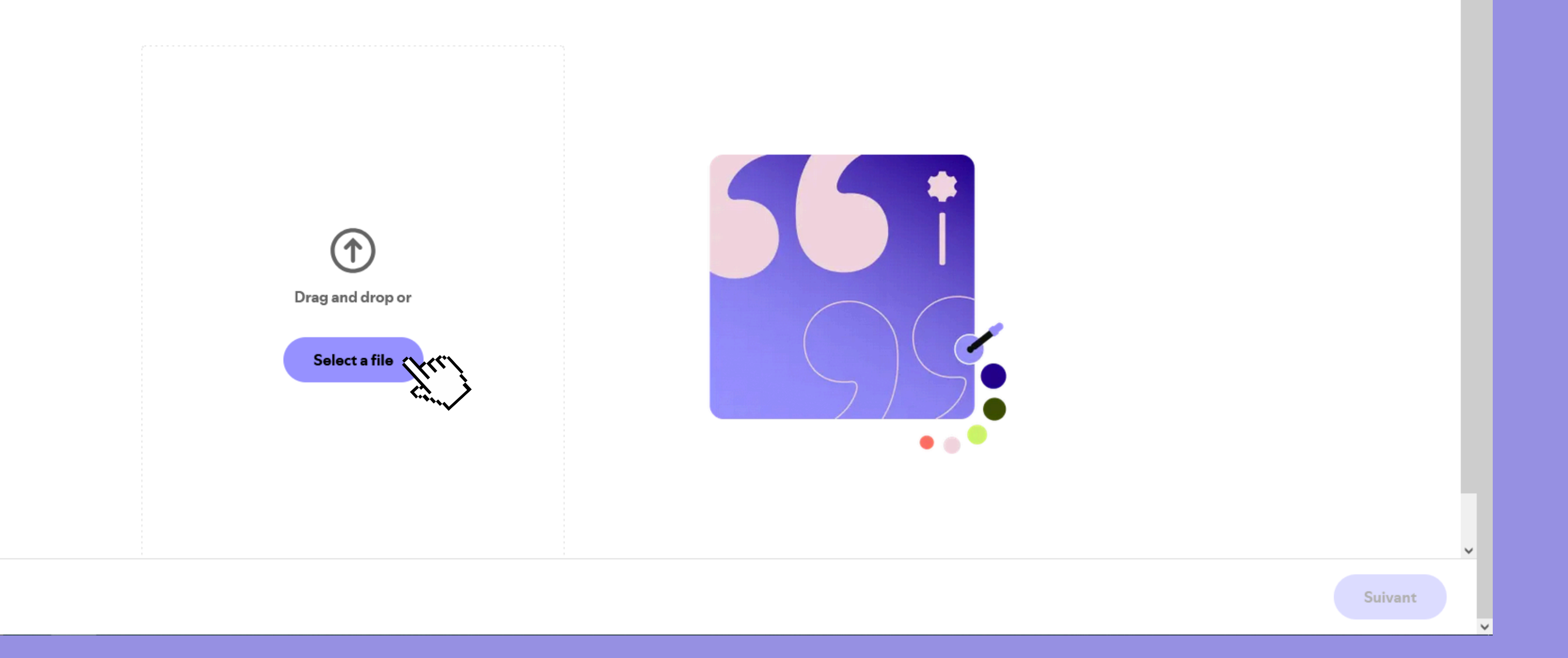

Retour

# 5) Là tu choisis l'image/le logo que tu souhaites pour illustrer ton émission/podcast sur Spotify.

^

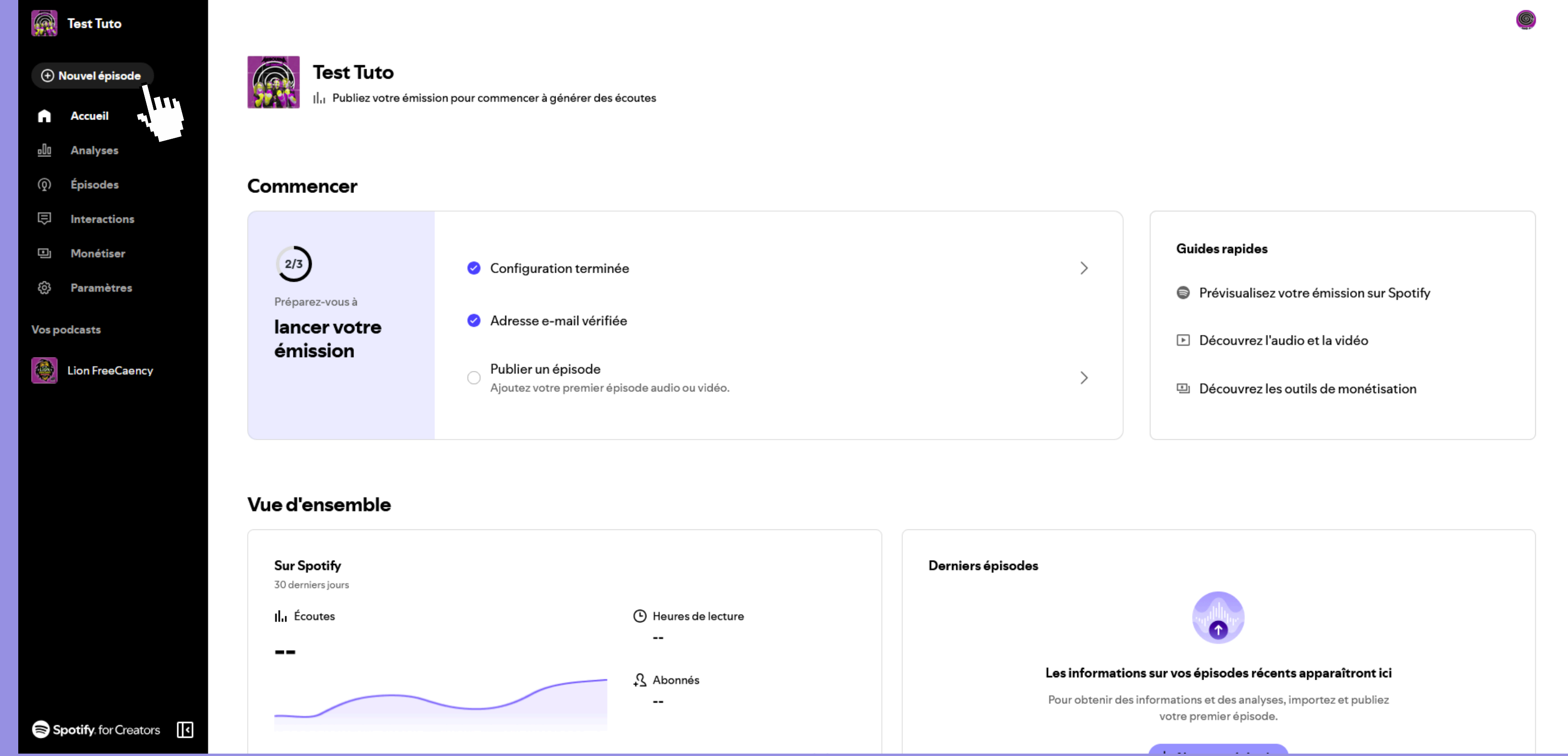

6) L'émission est créée sur Spotify, maintenant tu peux ajouter les épisodes de ton émission à ta guise. Tu cliques sur "Nouvel épisode".

|                                                                                                    |                      | Créer un | épisode     |                                   |
|----------------------------------------------------------------------------------------------------|----------------------|----------|-------------|-----------------------------------|
|                                                                                                    | mporter              | > Inform | nations > V | lérifier                          |
| Importer des fichiers                                                                                                    |                      |          |             |                                   |
| audio ou vidéo                                                                                                    |                      |          |             |                                   |
| En savoir plus sur nos lignes directrices sur l <u>audio</u><br><u>vidéo</u>                                                                                                    | etla                 |          |             |                                   |
| Vous devez obtenir les droits pour tous les conte<br>tiers utilisés dans votre épisode. Pour en savoir p<br>consultez notre <u>Plateforme de ressources sur le c</u><br><u>d'auteur</u> . | nus<br>lus,<br>lroit |          |             | Glisser-déposer ou                |
| Vous souhaitez partager votre musique sur Spoti<br><u>Consultez notre guide.</u>                                                                                                    | fy ?                 |          |             | Sélectionner un fichier           |
| Un épisode à enregistrer ?                                                                                                    | $\sim$               |          |             | .mp3, .m4a, .wav, .mpg, .mp4, .mo |
| À la recherche d'outils pour vous lancer ?                                                                                                    | $\sim$               |          |             |                                   |
|                                                                                                    |                      |          |             |                                   |
|                                                                                                    |                      |          |             |                                   |

7) Clique sur "Sélectionner un fichier" pour importer ton émission qui est préalablement en format mp3, wav, etc...

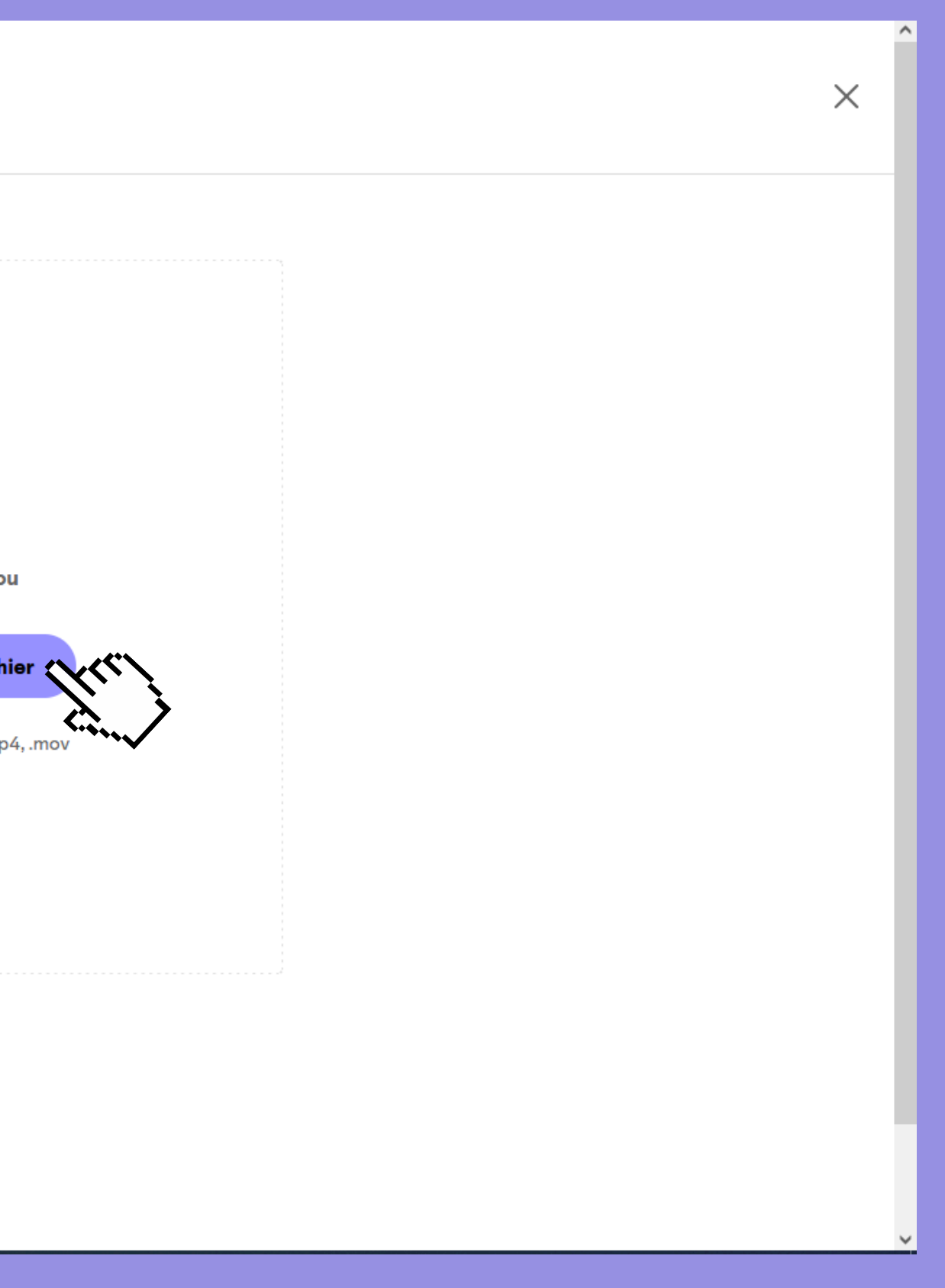

Importer > Informations > Vérifier

# Informations

| Titre *                   |      |  |
|---------------------------|------|--|
| Titre                     |      |  |
| Description *             | HTML |  |
| B / ∷≣ 1≡ & ≿?            |      |  |
| Blabla 2                  |      |  |
|                           |      |  |
|                           |      |  |
|                           |      |  |
| Illustration de l'épisode |      |  |
| Modifier                  |      |  |

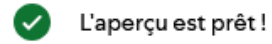

# 8) Puis tu lui mets un titre et une description...

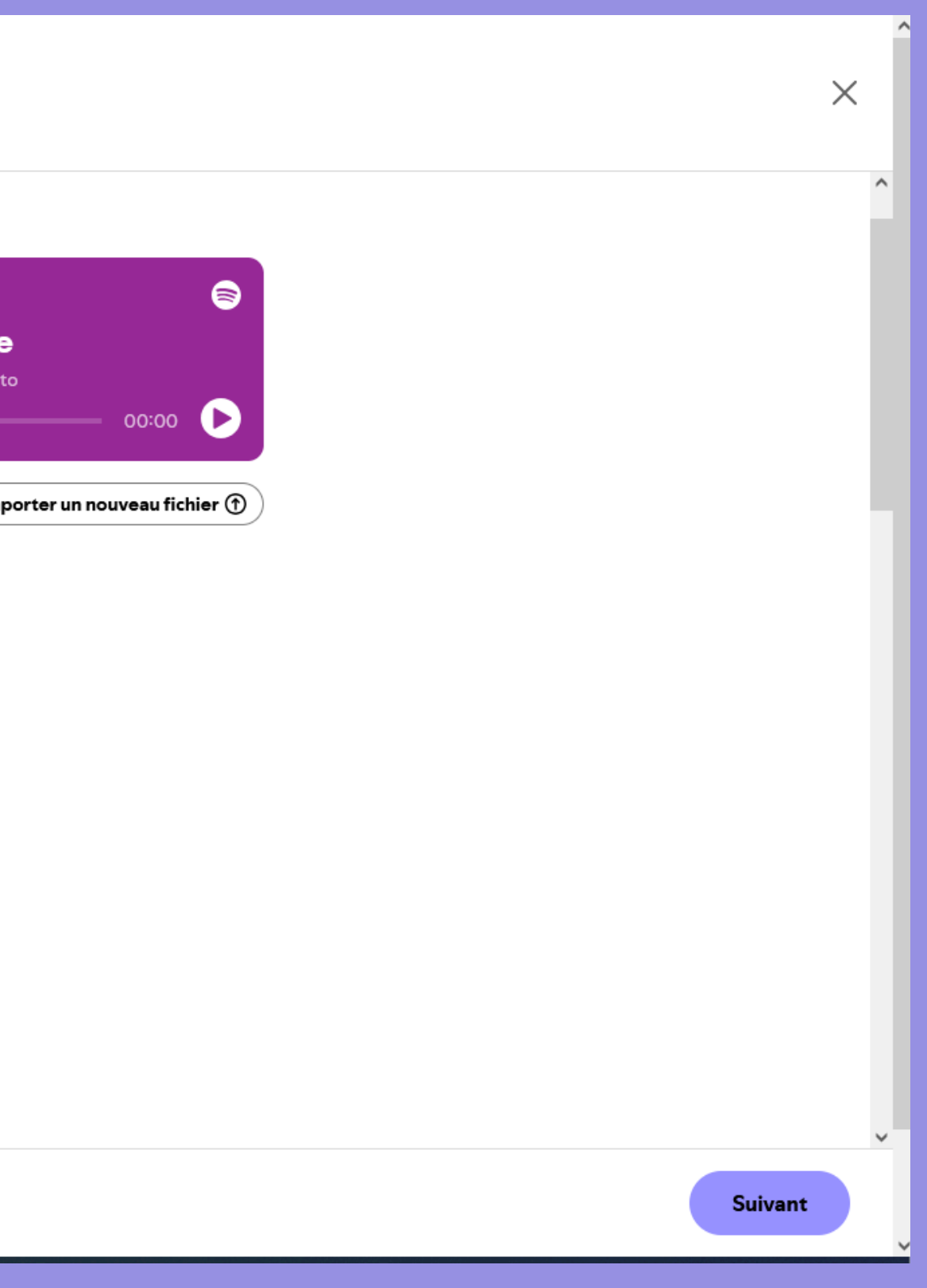

Importer > Informations > Vérifier

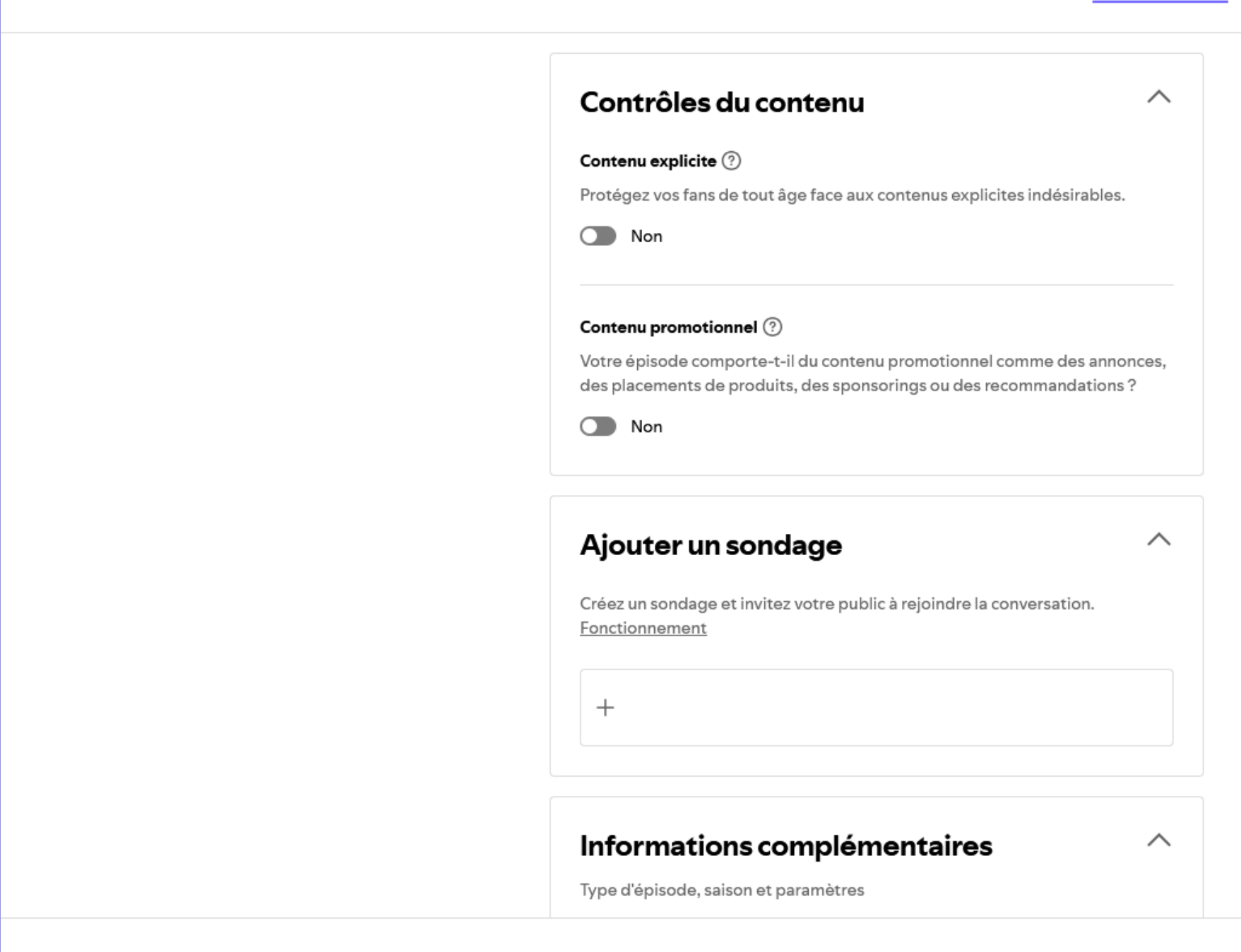

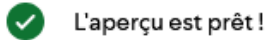

9) En glissant la souris vers le bas, tu pourras compléter la suite des informations nécessaires.

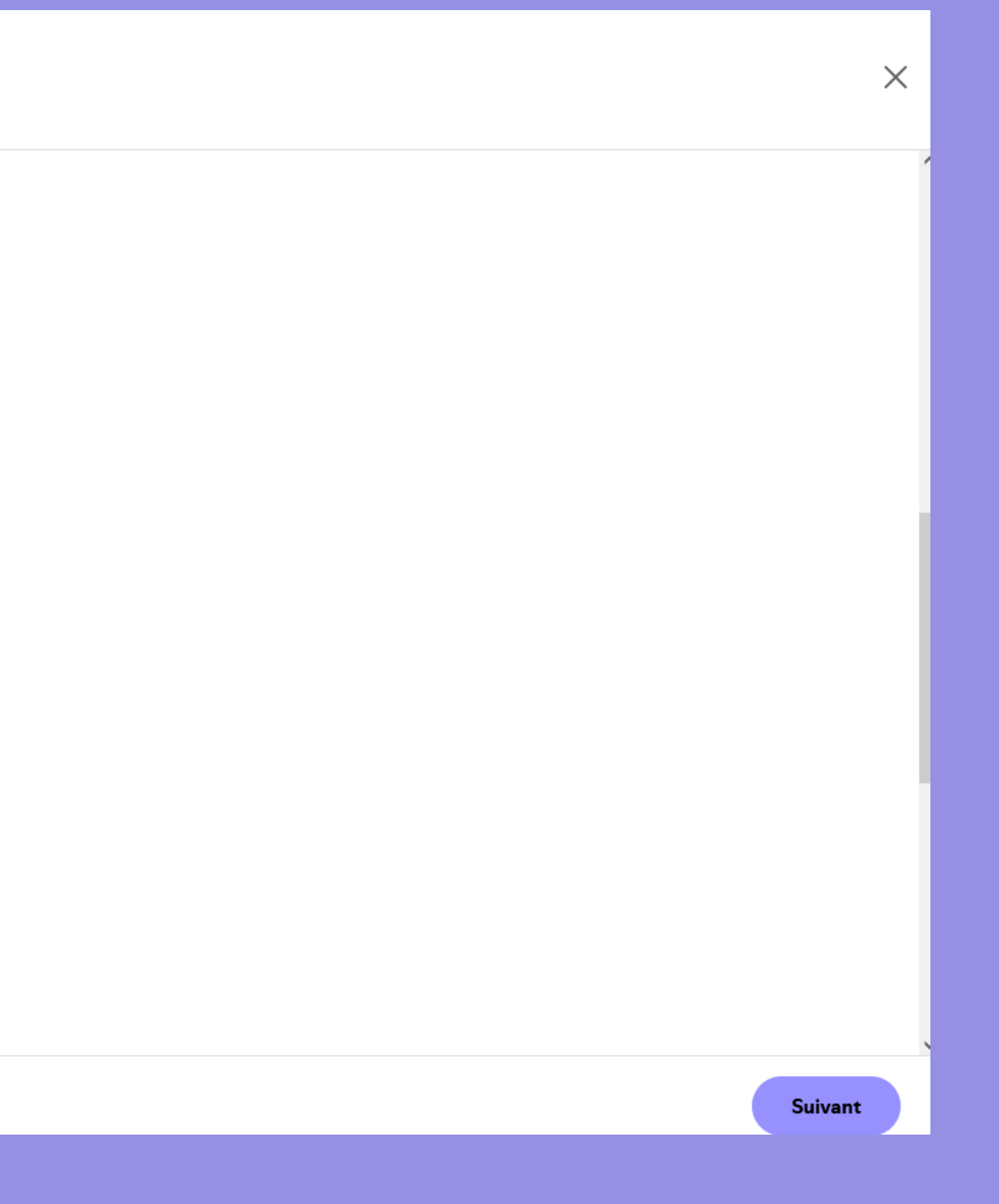

Importer > Informations > Vérifier

|                                                          | mpien                      | lentaires                                  |          |
|----------------------------------------------------------|----------------------------|--------------------------------------------|----------|
| lype d'épisode, saison et pa                             | aramètres                  |                                            |          |
| Гуре d'épisode                                           |                            |                                            |          |
| Complet                                                  |                            |                                            |          |
| Bande-annonce                                            |                            |                                            |          |
| ) Bonus                                                  |                            |                                            |          |
| Numéro de la saison                                      |                            | Numéro de l'épisode                        |          |
| Saisissez un chiffre                                     | \$                         | Saisissez un chiffre                       | $\hat{}$ |
| Paramètres sur S                                         | Spotify                    | y                                          |          |
| Gérez l'apparence de votre<br>modifier ces paramètres ap | épisode su<br>rès la publi | r Spotify pour vos fans. Vous p<br>cation. | ouvez    |
| Commentaires                                             |                            |                                            |          |
|                                                          | tify à comm                | ienter votre épisode.                      |          |
| Autorisez les membres Spo                                |                            |                                            |          |

L'aperçu est prêt !

10) Encore quelques infos un peu plus bas. Puis tu peux cliquer sur "Suivant".

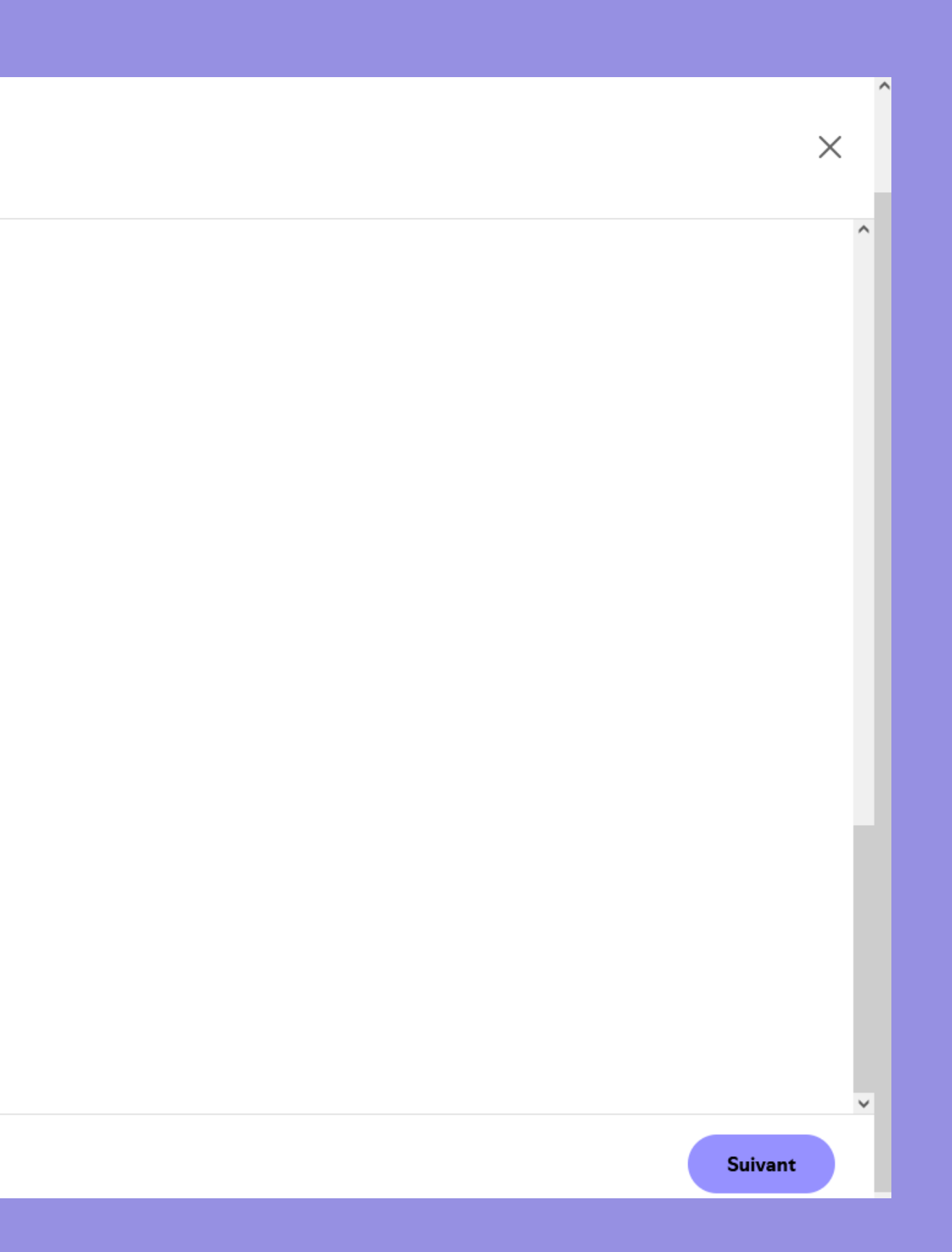

Importer > Informations > Vérifier

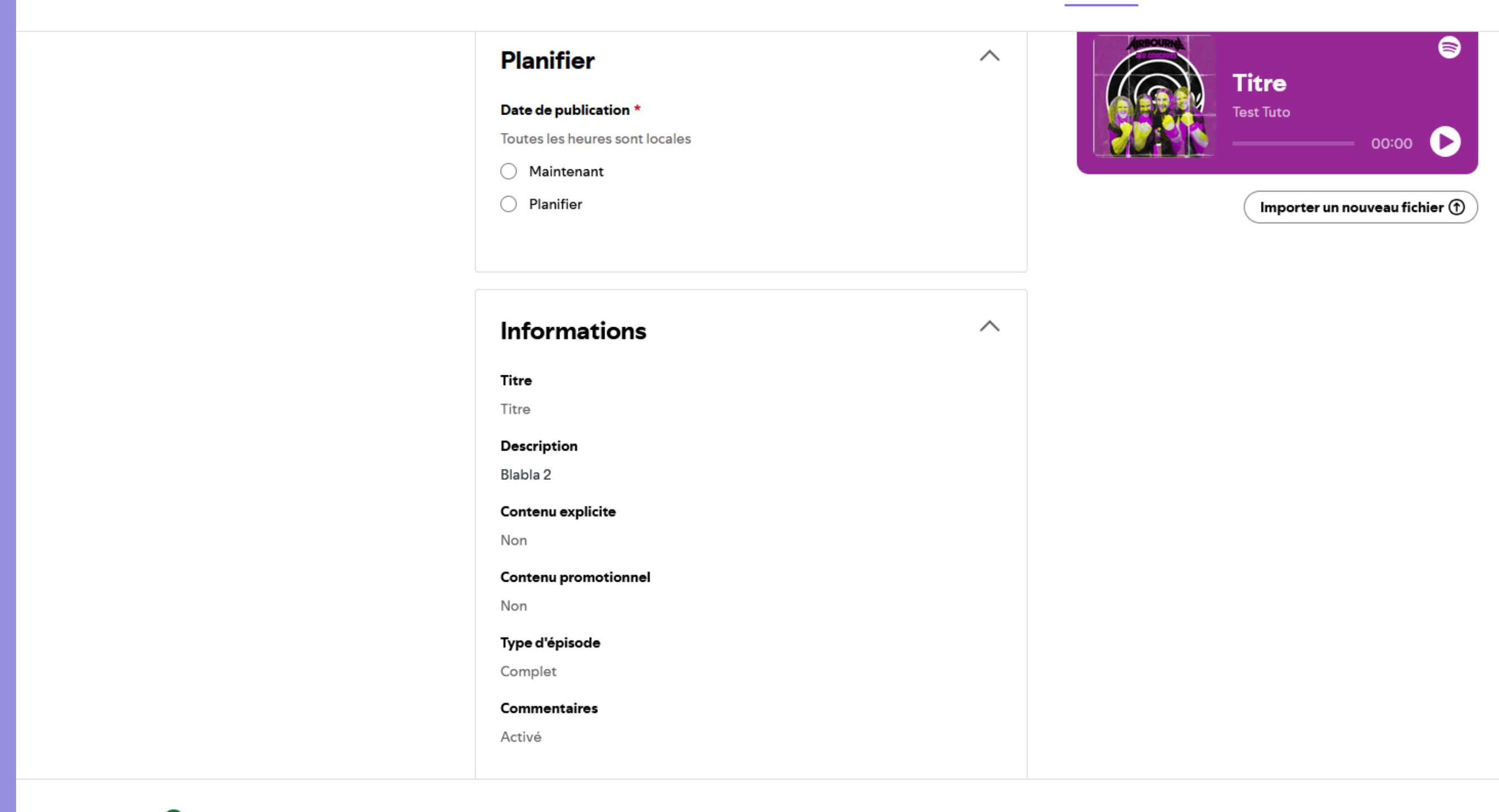

Retour 🗸

L'aperçu est prêt !

11) Récap + tu choisis le moment de publication. Soit "Maintenant" soit "planifier" pour plus tard.
 Puis tu cliques sur "Planifier" en bas à droite.

Planifier

Х

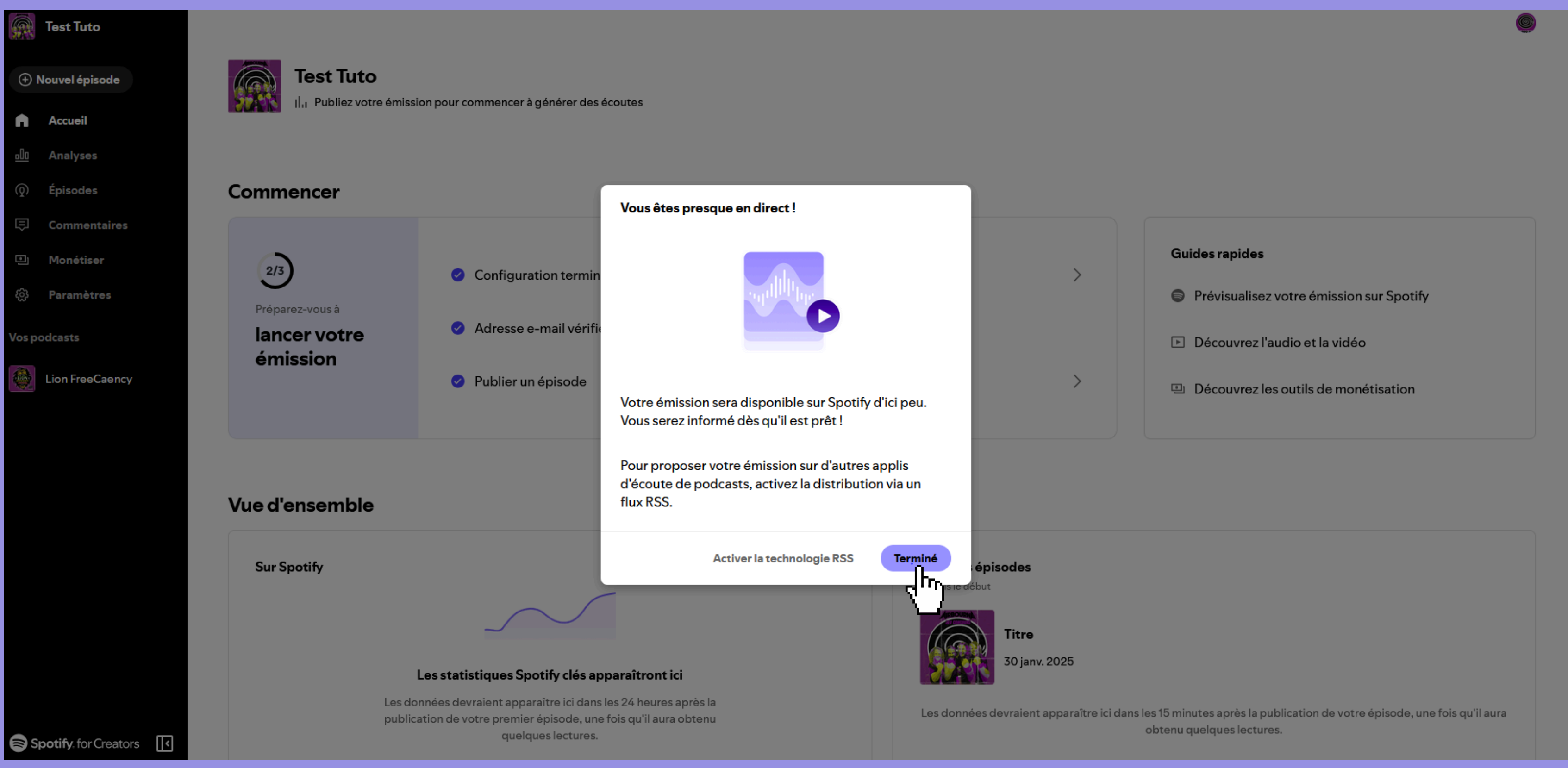

# 12) Tu peux cliquer sur "Terminé".

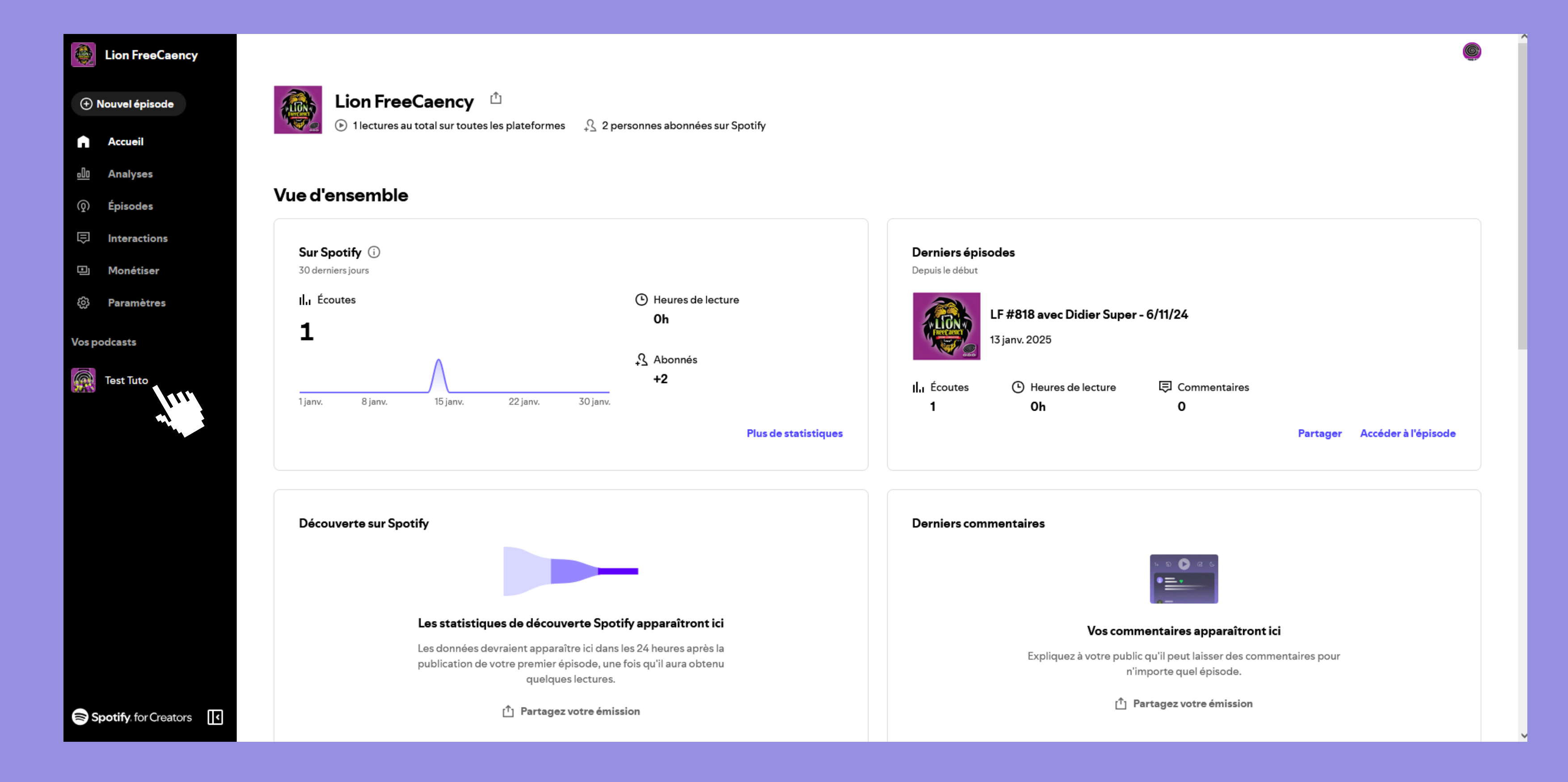

13) Tu réatterris à la page du début. Ton émission est présente dans "Vos podcasts". Il suffit de cliquer sur votre émission pour ajouter de nouveaux épisodes.

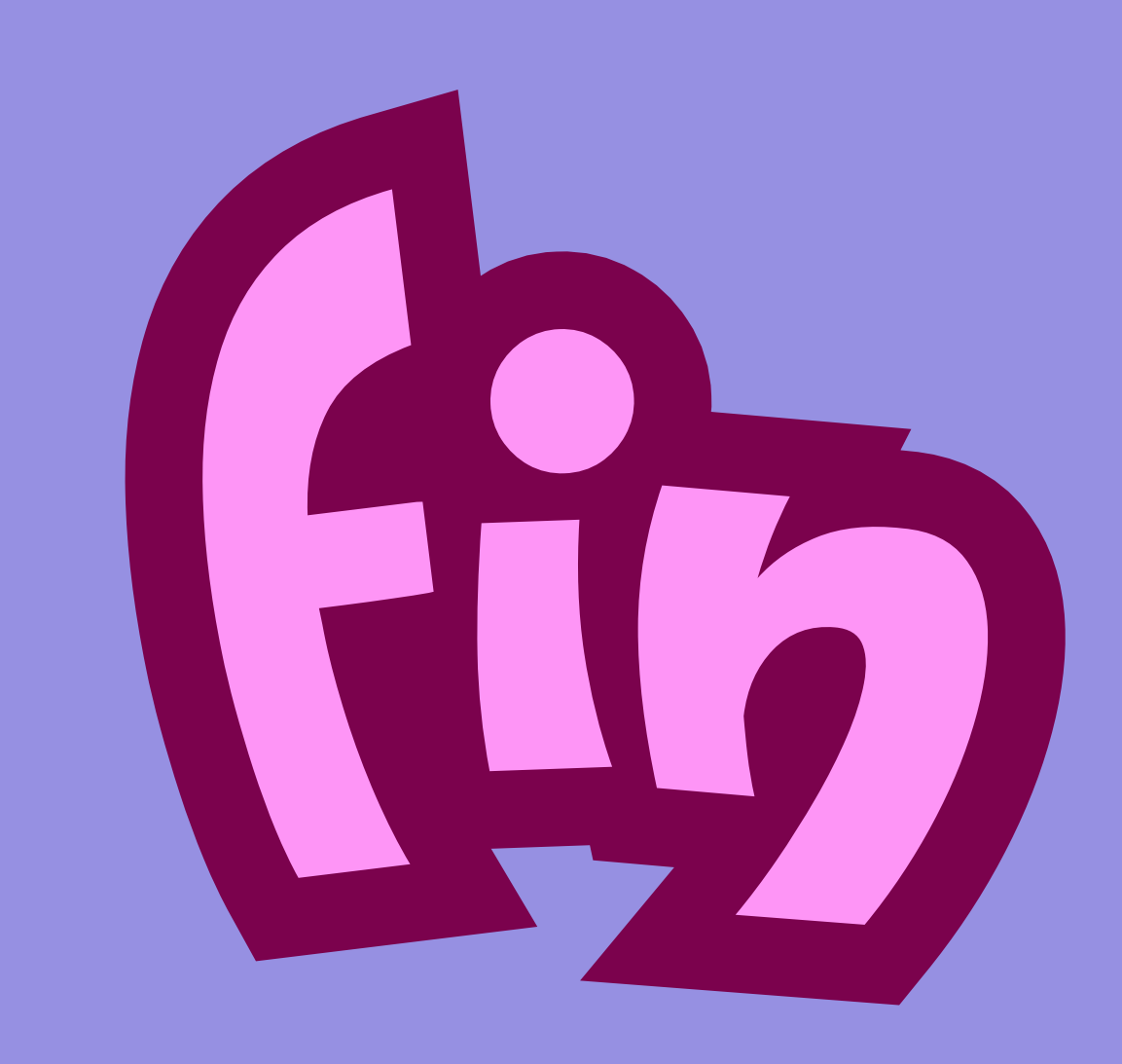

Si tu as une question : redac@radio666.com :)